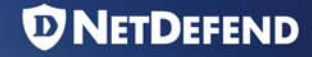

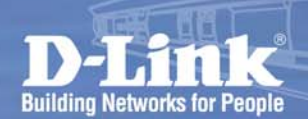

## How to enable the remote management for admin user in DFL-210/260/800/860/1600/2500?

2007 May

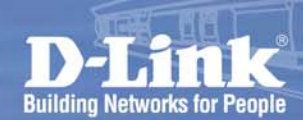

- Overview
- In this document, the notation Objects->Address book means that in the tree on the left side of the screen Objects first should be clicked (expanded) and then Address Book.

NETDEFEND

- Most of the examples in this document are adapted for the DFL-210. The same settings can easily be used for all other models in the series. The only difference is the names of the interfaces. Since the DFL-800, DFL-1600 and DFL-2500 has more than one lan interface, the lan interfaces are named lan1, lan2 and lan3 not just lan.
- The screenshots in this document is from firmware version 2.12.00. If you are using an earlier version of the firmware, the screenshots may not be identical to what you see on your browser.

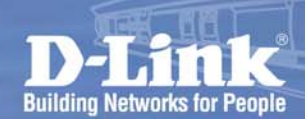

 Before we start the configuration procedure, we assume all the settings are factory default value of DFL.

**D**NETDEFEND

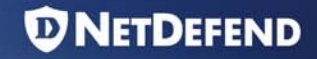

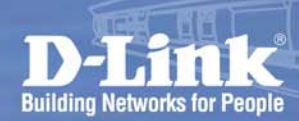

1 Enter into DFL Web admin page by Internet Explore, and then edit the settings of "remote management" which is under "System"→ "Remote Management"

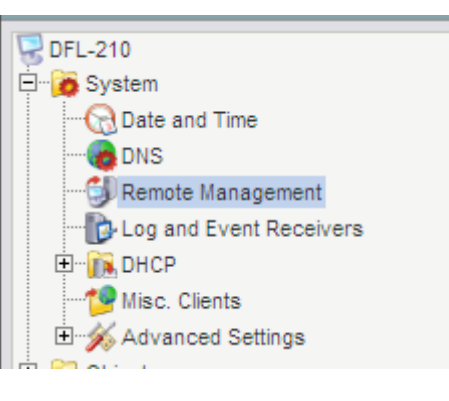

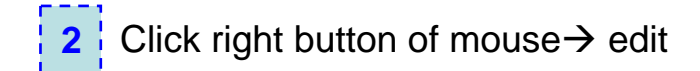

| Setup and    | configure methods a | nd permissions for remot | e management of this system | n.          |           |            |
|--------------|---------------------|--------------------------|-----------------------------|-------------|-----------|------------|
|              |                     |                          |                             |             |           |            |
| Add 🗸        |                     |                          |                             |             |           |            |
| Name 💌       | Туре 🔻              |                          | Mode 🔻                      | Interface 🔻 | Network 🕶 | Comments • |
| 🚽 RemoteMgmt | HTTP_1 HTTP/H       | TTPS management          | Admin: HTTP, HTTPS          | 💴 lan       | 💡 lannet  |            |
|              | N. rate             |                          |                             |             |           |            |
|              | Jin Eon             |                          |                             |             |           |            |
|              |                     |                          |                             |             |           |            |

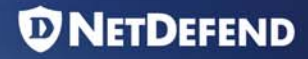

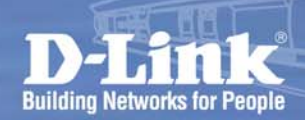

## "Access" field:

3

Select the user database to use for login and the access level to grant to the user.

"Access Filter" field:

Remote access is granted from the following interface and network **Interface**: any, lan, wan, dmz..etc **network**: all-nets, lannet,....etc.

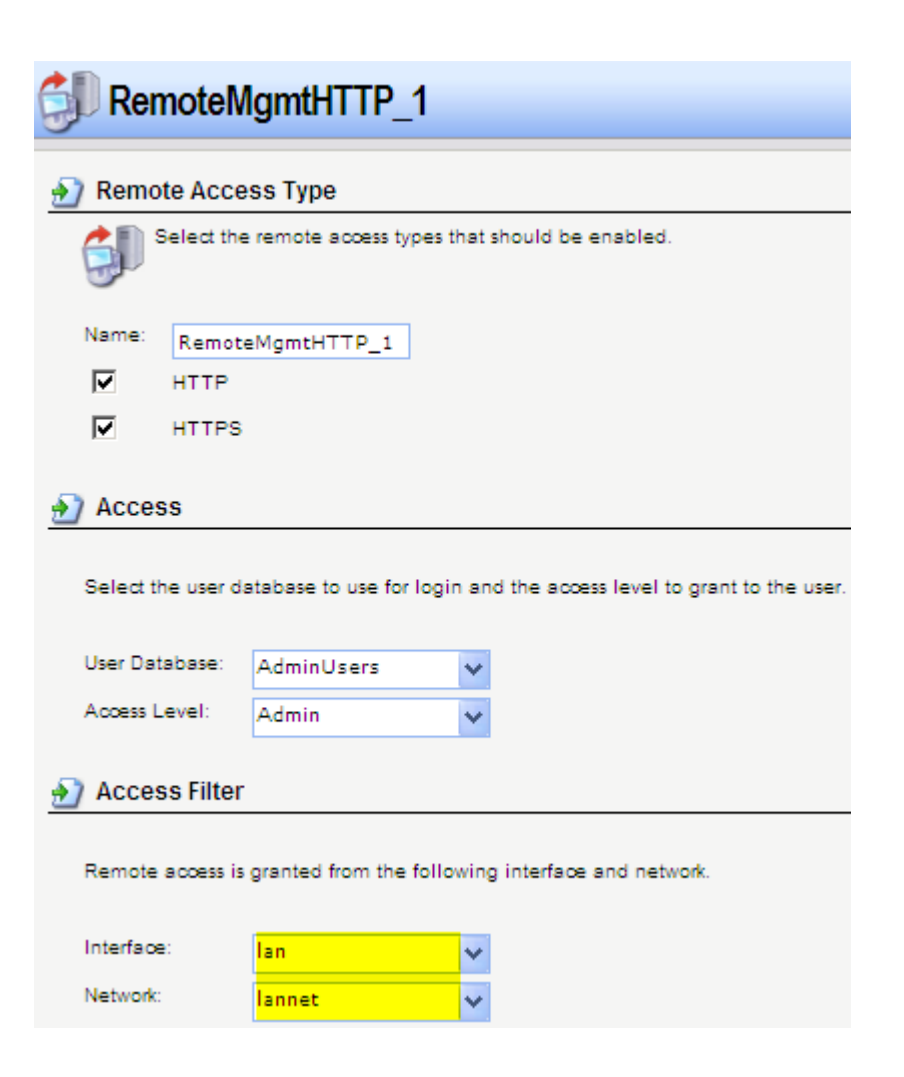

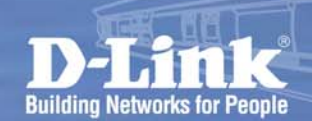

4

Under "Configuration"  $\rightarrow$  Click "Save and Activate", and then make sure if the DFL reconnect the web admin page within 30 seconds for committing the former settings.

**D**NETDEFEND

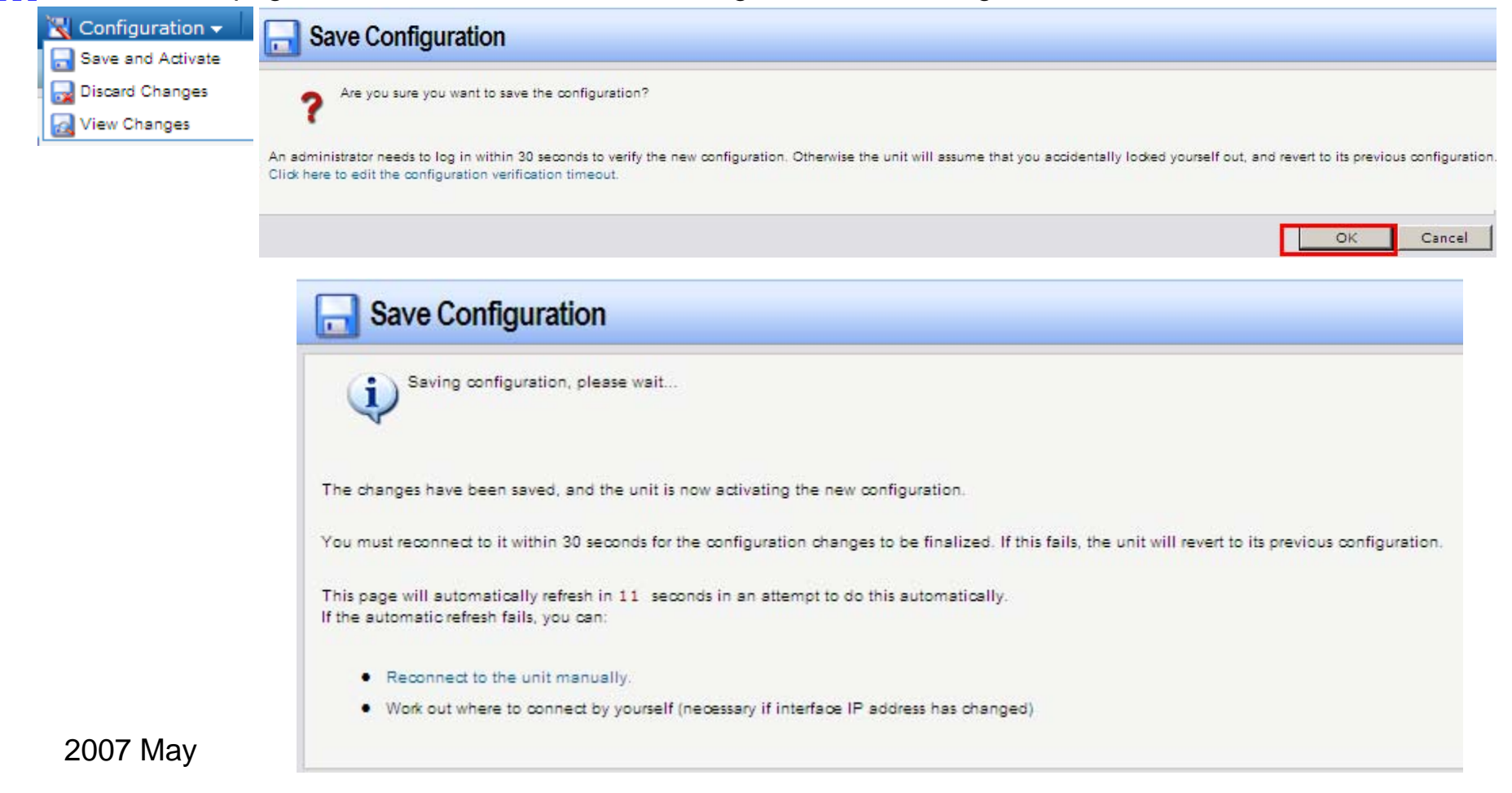

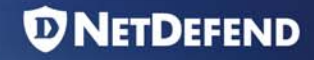

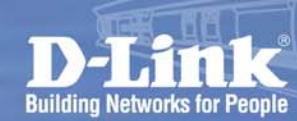

5

If you can set the below web page, which means the configuration is success.

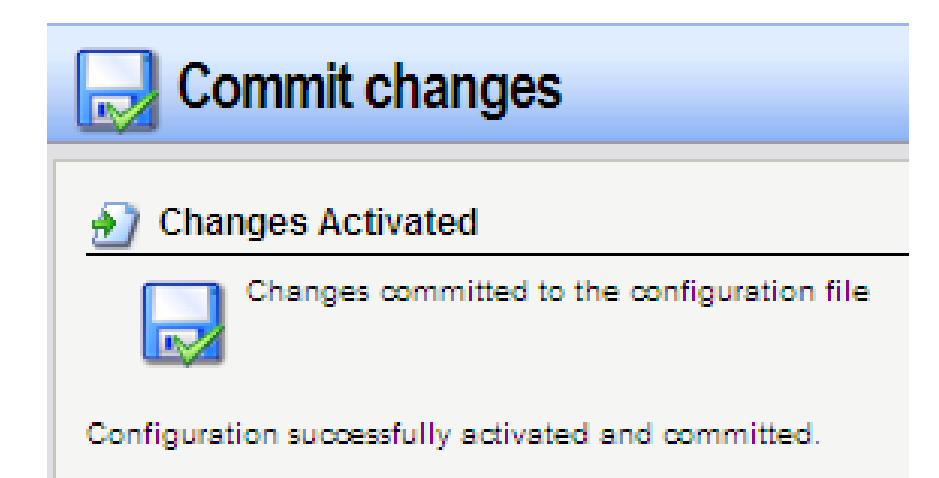